## **DELETING LEAVE REPORT HOURS**

1. Click the " $\Theta$ " button next to hours you want to delete.

|                                        |                |         |                 |          |                  | *                                     |     |  |
|----------------------------------------|----------------|---------|-----------------|----------|------------------|---------------------------------------|-----|--|
| Employee Dashboard                     | • Leave Report |         |                 |          |                  |                                       |     |  |
|                                        |                |         |                 |          |                  | Restart Leave Report ① Leave Balances |     |  |
| 04/01/2022 - 04/30/2022 4.00 Hours 👔 💬 |                |         |                 |          | In Progress      | 255 Submit By 05/05/2022, 11:59 P     |     |  |
| SUNDAY                                 | MONDAY         | TUESDAY | WEDNESDAY       | THURSDAY | FRIDAY           | SATURDAY                              |     |  |
| 10                                     | 11             | 12      | 13              | 14       | 15.<br>400 Marca | 16                                    | >   |  |
|                                        |                |         | ① Add Earn Code |          |                  | 1                                     |     |  |
| Sick Leave 🔗 4.00                      | Hours          |         |                 |          |                  | / 6                                   | Θ   |  |
|                                        |                |         |                 |          |                  | Total: 4.00 Hou                       | urs |  |

2. Click "Yes" when notification box appears.

|                                   |                  |         |                 |        | * (                                                 |               | 1        |  |
|-----------------------------------|------------------|---------|-----------------|--------|-----------------------------------------------------|---------------|----------|--|
| Employee Dashboard   Leave Report |                  |         |                 |        | Are you sure you want to delete the earning record? |               |          |  |
| 04/01/2022 - 04/30/2023           | 2 4.00 Hours (i) |         |                 |        | In Progress Subm                                    | No            | Yes      |  |
| SUNDAY                            | MONDAY           | TUESDAY | WEDNESDAY       | THURSD | AY FRIDAY                                           | SATURDAY      | 2        |  |
| < 10<br>                          | 11               | 12      | 13              | 14     | and material<br>Table                               | 16            | <b>~</b> |  |
|                                   |                  |         | 🕀 Add Earn Code |        |                                                     |               |          |  |
| Sick Leave 🕑 4.0                  | 0 Hours          |         |                 |        |                                                     | / 0           |          |  |
|                                   |                  |         |                 |        |                                                     | Total: 4.00 F | Hours    |  |

3. Click "Save".

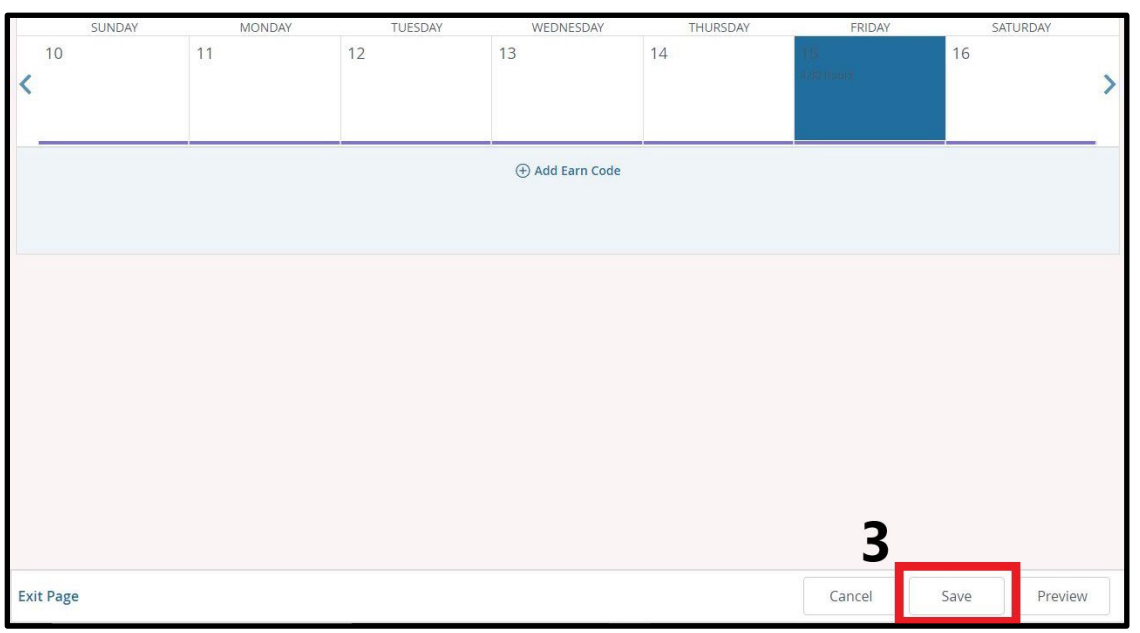